### Zogenek 系統使用說明

#### 前置作業

- 請先將無線 APP、NFC 閘道器、單向閘道器、雙向閘道器、SERVER、
   平板,手錶通電並打開電源
- 二 開啟後,將平板和 Server 連接上無線 APP。
- 三 點選 Care management 進入系統
- 四 輸入【帳號】與【密碼】,點選登入,進入主畫面。

#### 功能介紹

- 到院登錄:
- 1. 點選到院登錄,進入登錄畫面。
- 輸入【病歷號】,點選輸入後,將手錶靠近NFC 閘道器進行感應,感 應成功,螢幕顯示看診【科別】及【病歷號】,即表示完成到院登錄、 病歷號與手錶的綁定。
- 診間報到:
- 1. 點選診間報到,進入報到畫面。
- 將手錶靠 NFC 閘道器進行感應,感應成功,螢幕顯示報到【科別】及 【報到號碼】,即表示完成診間報到。
- 隨選衛教:
- 1. 點選隨選衛教,進入衛教畫面。
- 2. 將手錶靠 NFC 閘道器進行感應,感應成功,螢幕顯示衛教內容。
- 繳回手錶:
- 1. 點選繳回手錶,進入繳回畫面。
- 將手錶靠 NFC 閘道器進行感應,感應成功,螢幕顯示【病歷號】繳回 成功。

## Zoøtek

#### 裝置介紹

- 電子圍籬:
- 1. 點選電子圍籬,進入觀看畫面,
- 螢幕顯示電子圍籬範圍,若有【紅點閃爍】出現時,即表示該區有手 錶接近,若無【紅點閃爍】,即表示該區無手錶靠近。
- 團體量測
- 1. 點選團體量測,進入量測畫面。
- 螢幕上方顯示各項量測項目及功能,如:計步、心率、情緒壓力指 數、睡眠、血壓、一鍵量測、全體統計、排程設定。
- 螢幕中間顯示所有手錶內的各項資訊,也可點選單一手錶,觀看單一 手錶內的詳細資訊。
- 4. 點選一鍵量測,量測所有生理資訊

0e

- 點選全體統計,可觀看全體活動量及心率分佈、團體運動心率百分 比,可點選螢幕下方【匯出資料】,即可將資訊處理成檔案,以便儲存 及閱讀。
- 點選排程設定,可新增或刪除各項任務,任務內容包含【量測項目】
   以及【量測頻率】。

# ZoøTek

### 查詢資料

1.打開 Google 瀏覽器 🧿 , Google 書籤找到資料庫 🖾

2.登入使用者帳號(預設)

| 登入          |    |     |
|-------------|----|-----|
| 帳號          |    |     |
| 密碼          |    |     |
|             | 登入 | 112 |
| 3.進入資料庫查詢資料 |    |     |

| 手錶登錄系統 | 配對查詢 | 團體量測 | 電子圍籬 | 資料查詢 | 系統設定                                   |
|--------|------|------|------|------|----------------------------------------|
|        |      |      |      |      | ▶───────────────────────────────────── |

| 時間區間 | 寺間區間: 2018/12/14 - 2019/03/14 |       |          |          |       | 病歷號: |        |                        |
|------|-------------------------------|-------|----------|----------|-------|------|--------|------------------------|
| 查詢項目 | HRV                           | HR    | 資料匯出     | : CSV    |       |      |        |                        |
| 病歷號  | sdnn                          | rmssd | lf       | hf       | lf/hf | nn50 | stress | time                   |
| 無    | 240.46                        | 0.28  | 11265.16 | 14871.77 | 0.76  | 52   | 28     | 2019-01-17<br>15:49:08 |
| 無    | 43.53                         | 0.05  | 162.28   | 864.28   | 0.19  | 9    | 68     | 2019-01-17<br>15:40:26 |

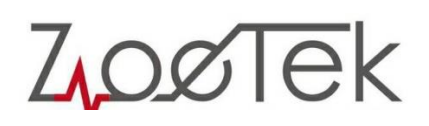

#### 遠端連線

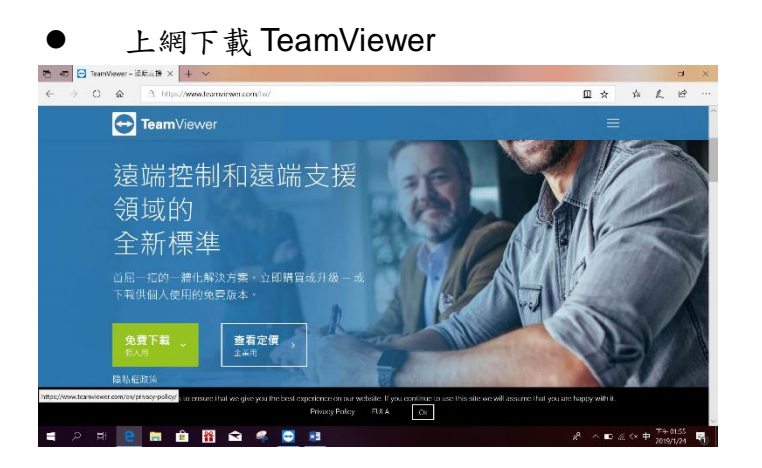

● 開啟 TeamViewer 滑鼠點擊圖示兩下

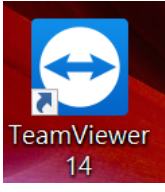

輸入遠端電腦 ID :1174470413 (固定名稱),輸入完點擊連線

C·

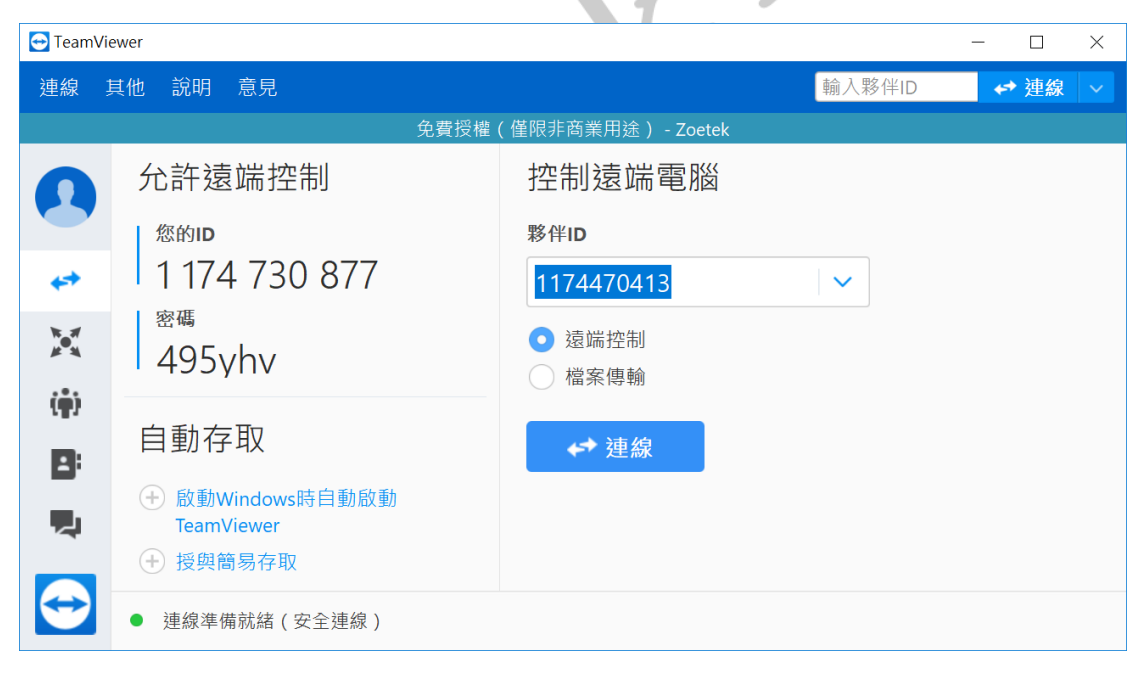

Zoøtek

| ● 輸入遠端電腦密碼 :zoetek (固定密碼) 輸入完點擊登入 |         |          |          |    |  |  |
|-----------------------------------|---------|----------|----------|----|--|--|
| TeamViewer驗證                      |         |          |          |    |  |  |
| $\bigcirc$                        | 請輸入您的夥伴 | 電腦上所顯示的領 | 密碼。      |    |  |  |
|                                   | 密碼:     |          |          |    |  |  |
| ④ 進階                              |         | 登入       | <b>,</b> | 取消 |  |  |
|                                   | , oet   | er       |          |    |  |  |

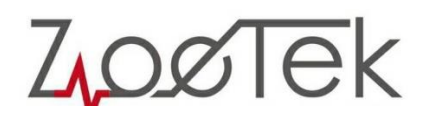

● 連線……成功(如下圖)

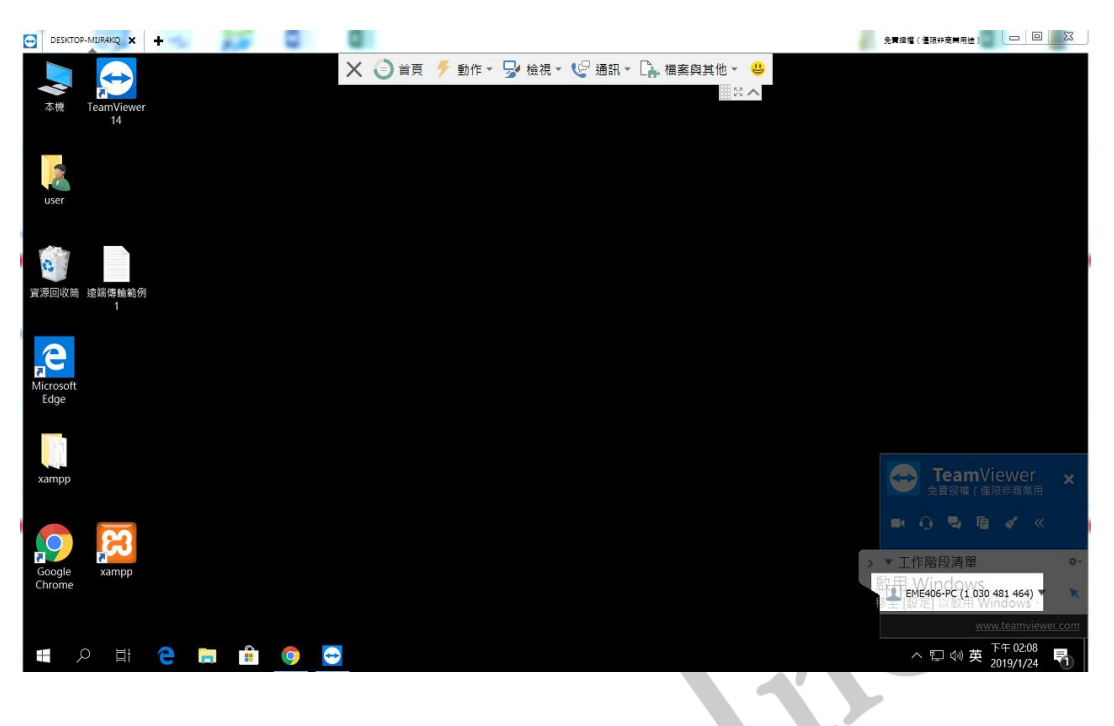

● 開啟檔案傳送功能

|    | ← TeamViewer<br>免費授權(僅限非商業用 ● ① 图 《 《 | ×          |
|----|---------------------------------------|------------|
| >  | ▼ 工作階段清單                              | \$.        |
| 23 | I DESKTOP-MIJR4KQ (1 174 4 ▼          | ļ          |
|    | ▼ 檔案方塊                                | \$-        |
|    | 在此處放置共用的檔案                            | ÷          |
|    | <u>www.teamviewer.</u>                | <u>com</u> |

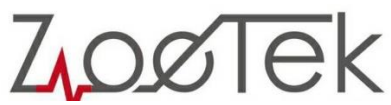

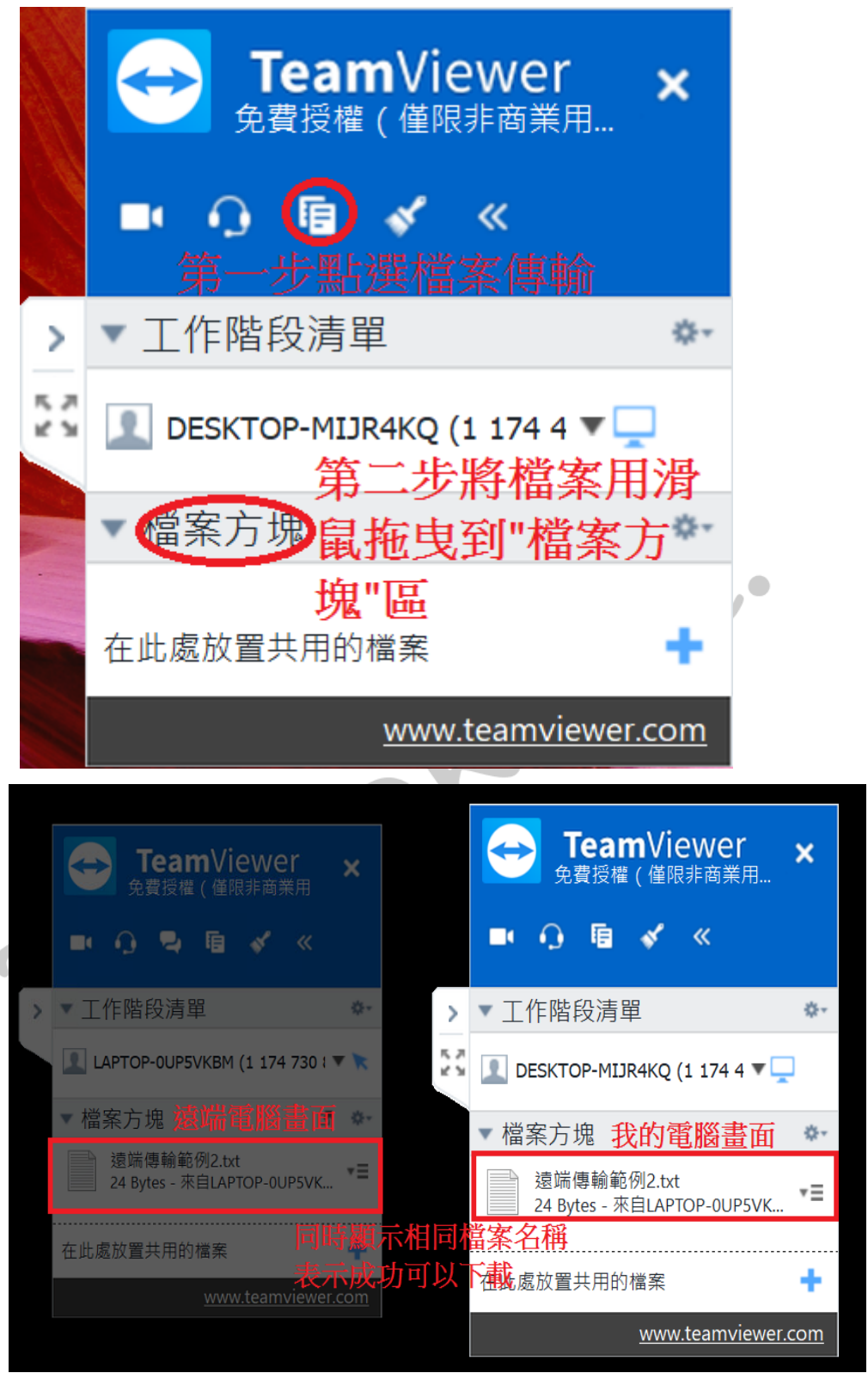

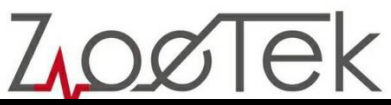

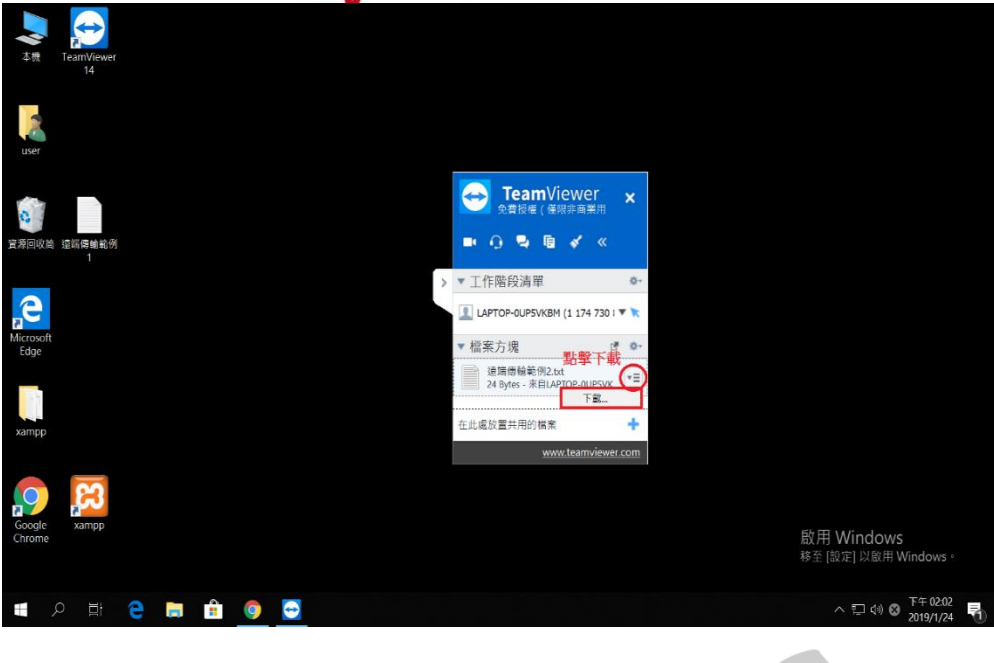

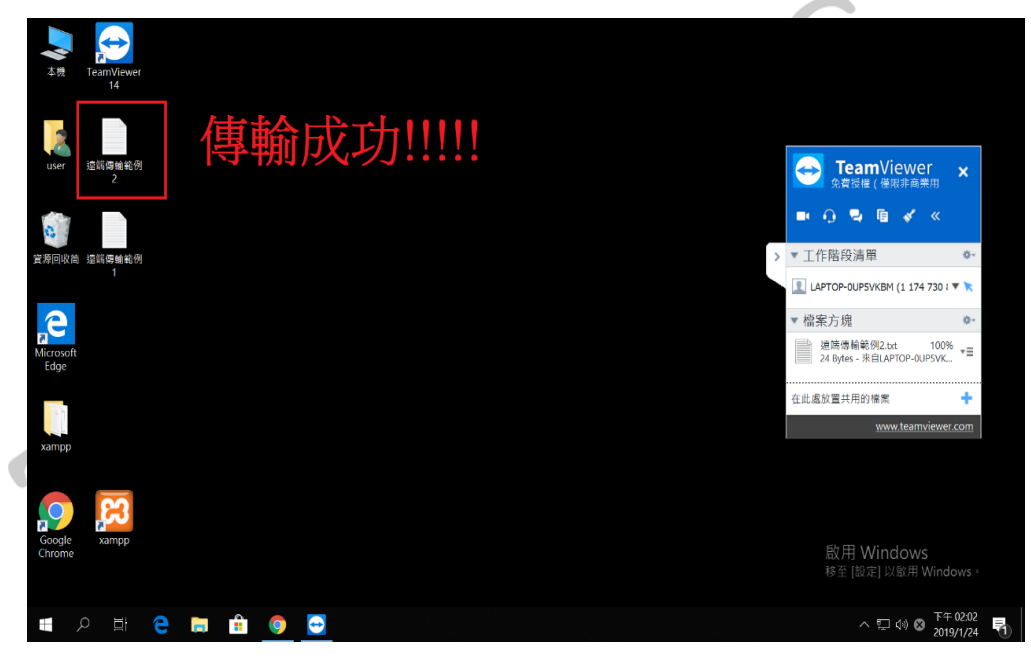

END